# Objednávání stravy přes internet nejpozději do 14.00 hod. předchozího dne

## Postup:

- 1/ www.strava.cz
- 2/ Výběr jídelny vepsat 1666
- 3/ Uživatel vepsat ID dítěte /bude přiděleno na požádání ve školní jídelně osobně,

telefonicky, e-mailem/

- 4/ Heslo vepsat ID dítěte /heslo si můžete změnit/
- 5/ Zelené tlačítko Přihlásit

# Horní menu – OBJEDNÁVKY

Vlastní přihlášení či odhlášení se provádí kliknutím myší na příslušný řádek, čímž se provádí změna stavu příslušného řádku / zaškrtnuté políčko = objednáno, nezaškrtnuté = neobjednáno/. Pokud je zaškrtávací políčko červené, nelze provádět změny, pokud je modré, lze jen odhlašovat a pokud je zelené, lze odhlašovat i přihlašovat.

## Zelené tlačítko odeslat provede odeslání objednávek.

## Objednávání stravy pomocí SMS zprávy nejpozději do 14 hod. předchozího dne

Telefonní číslo pro zasílání objednávek: 737 206 697

Zadáme: Zařízení – 1666

Uživatel – ID dítěte

Heslo – ID dítěte /heslo lze změnit/

Jako oddělovače mezi jednotlivé části použijeme čárku.

- **O** = písmeno pro odhlášku
- P = písmeno pro přihlášku

Rozlišení chodu jídla: D = dopolední svačina

O = oběd

P = odpolední svačina

Čísla dnů jsou rozdělena pomlčkou např přihl. oběd 28.8.-2.9. dáme zařízení, uživatel, heslo, P28-2O.

#### Systém neodesílá zpětnou zprávu, vše lze zkontrolovat na internetu.